# **DMR Programming Tips by Radioddity**

This guidance works for GD-77/RD-5R/GD-77S/MD-380/MD-390

#### Version Note

## GD-77:

Firmware V2.6.6 is compatible with software V1.1.3-1.1.6 Firmware V3.0.1-3.0.8 is compatible with software V2.0.1-2.0.8 Firmware after V3.1.1 is compatible with software after V3.1.1 **RD-5R:** Firmware V1.0.0.1 is compatible with software V1.0.0.1 Firmware V1.0.0.2-V2.00.09 is compatible with software V1.0.0.2 **GD-77S:** Firmware V1.1.5 is compatible with software V1.1.7

## How to find out firmware version:

GD-77---turn on---menu---set----radio info----dev.info----soft-version: V X.X.X. RD-5R---turn on---menu---set----radio info----dev.info----soft-version: V X.X.X. GD-77S---operate via software---Basic information: Firmware version

| 🖳 Basic Information |                         |                |
|---------------------|-------------------------|----------------|
|                     |                         |                |
|                     |                         |                |
|                     | Frequency Range 1 [MHz] | 400 - 470      |
|                     | Frequency Range 2 [MHz] | 136 – 174      |
|                     | Last Programed Date     | 2018/2/2 10:05 |
|                     | Model Name              | GD-77S         |
|                     | Serial Number           |                |
|                     | CPS Version             |                |
|                     | Mardware Version        |                |
|                     | Firmware Version        | V1.01.01       |
|                     | DSP Version             | HRC6000 V1.2.6 |

#### Confirm software version: software--- About:

| 🖶 About |           | —   | $\times$ |
|---------|-----------|-----|----------|
|         |           |     |          |
|         |           | _   |          |
|         | v1.1.7    |     |          |
|         | P. J J.J. |     |          |
|         | Nadioddi  | ty. |          |
|         |           |     |          |
|         | OK        |     |          |
|         |           |     |          |
|         |           |     |          |

#### **Compatibility:**

 Software of different models are not compatible with each other. You can't use software of GD-77s to program GD-77 or RD-5R.
 Programming cable compatibility The same cable works for DG-77, GD-77S, MD-380, MD-390

RD-5R can only use RD-5R programming cable

#### **Before Program:**

What you need: a correct cable, radio with enough battery power, a PC / laptop with Windows system

### For RD-5R/GD-77/GD-77S:

1. Turn on your PC: install the corresponding software. (Software should be compatible with firmware)

There are 2 kinds of installation package (both work)

1) Unzipped---run xxx.exe directly

| 😵 Chinese.chm           | 62.9 KB  | 46.6  |
|-------------------------|----------|-------|
| 🖹 Chinese.xml           | 28.4 KB  | 6.5   |
| Default.dat             | 128.0 KB | 1     |
| DMR.exe                 | 588.0 KB | 232.2 |
| DMR.vshost.exe          | 14.5 KB  | 6.5   |
| DMR.vshost.exe.manifest | 1 KB     | 1     |

2) Installation Setup---double click to run Setup (Note: Some installation file might be taken as virus by your security software, thus been isolated. Please restore it. We promise all the software downloaded from <u>www.radioddity.com</u> are well tested.)

# )-77 Firmware And Software ... > Program software VE

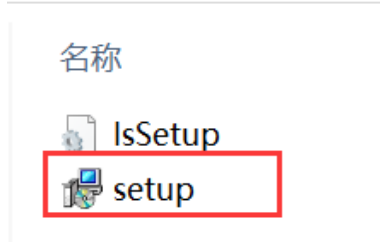

### 2. Run the software:

| 🖳 Pro        | gram Softw                                                                                                    | are                                                                            |      |          |        |       |  |  |  |
|--------------|----------------------------------------------------------------------------------------------------|--------------------------------------------------------------------------------|------|----------|--------|-------|--|--|--|
| <u>F</u> ile | Setting                                                                                                    | Program                                                                        | View | Language | Window | About |  |  |  |
| i 🗋 🛛        | ê 🛃   📲                                                                                                    | +                                                                              |      |          |        |       |  |  |  |
| TreeVi       | ew                                                                                                    |                                                                                | Ļ    | ×        |        |       |  |  |  |
|              | GD-77<br>GB-87<br>General<br>General<br>General<br>General<br>General<br>General<br>Contact<br>Contact | information<br>:em<br>Setting<br>:<br>:ssage<br>,<br>ng System<br>:<br>up List |      |          |        |       |  |  |  |
| HelpV        | iew                                                                                                    |                                                                                |      |          |        |       |  |  |  |

3. Plug the programming cable into your PC / laptop. (All the digital radios apply the latest programming chip, it will automatically install the driver and support WIN XP/ 7 /8 /8.1 /10) for the first time, it will take 1-3 minutes to install the driver automatically, please be patient. Note: If fail to install the driver, please try changing a USB port. If it still fail to install: 1) Please check if the USB driver work well. 2) If it's not a PC problem, please contact our customer service.

4. Turn on radio to a standby status.

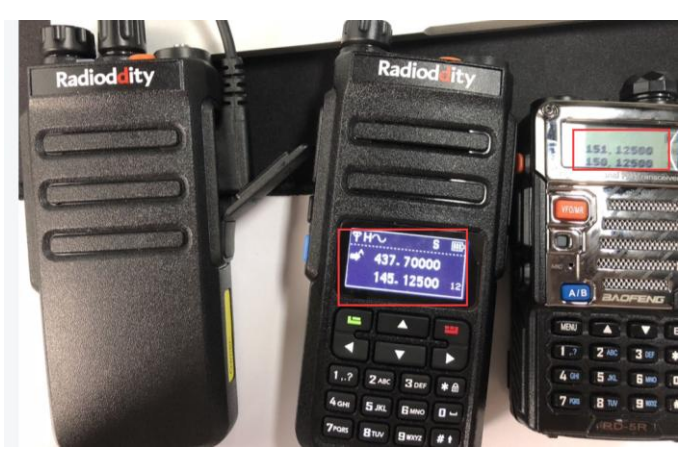

5. Plug the programming cable into the radio.

## Start to Program

#### Analog Mode – Channel Mode Setting

1. Read frequency; click read data icon

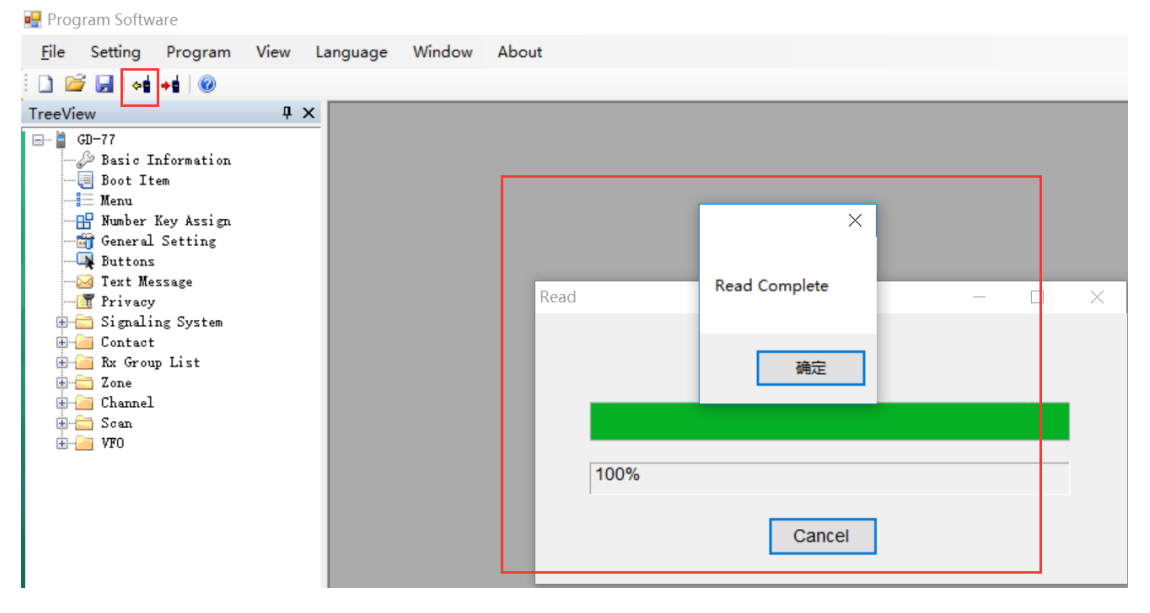

#### 2. Channel setting

1) Double click CHANNEL, you can EXPORT or IMPORT channel infos in bulk.

| 🖳 Program Software          |         |             |            |           |           |           |            |       |         |         |       | -             |
|-----------------------------|---------|-------------|------------|-----------|-----------|-----------|------------|-------|---------|---------|-------|---------------|
| <u>File</u> Setting Program | View La | anguage Wir | ndow About | t         |           |           |            |       |         |         |       |               |
| 🗋 💕 🖬   📲 📲   🛞             |         |             |            |           |           |           |            |       |         |         |       |               |
| TreeView                    | ųΧ      |             |            |           |           |           |            |       |         |         |       |               |
|                             | ^       | Channels    | ;          |           |           |           |            |       |         |         |       |               |
| 🗄 🚞 Signaling System        |         |             |            |           |           |           |            |       |         |         |       |               |
| 🗈 🔚 Contact                 |         |             |            |           |           |           |            |       |         |         |       |               |
| Harris Kx Group List        |         | Analo       | pg ,       | Add       |           |           | Clear      |       |         | Export  | Imp   | oort          |
| E Channel                   |         |             | •          |           |           |           |            |       |         |         |       |               |
| Channel1                    |         |             |            |           |           |           |            |       |         |         | Color |               |
| - Channel2                  |         |             | Number     | Name      | Rx Freq   | Tx Freq   | Ch Mode    | Power | Rx Tone | Tx Tone | Code  | Rx Group List |
| An Channel 3                |         |             |            |           |           |           |            |       |         |         | Code  |               |
| Channel 4                   |         | ▶1          | 1          | Channel1  | 144.02500 | 144.02500 | Digital    | High  | None    | None    | 0     | GroupList1    |
| An Channel5                 |         | 2           | 2          | Channel2  | 144.12500 | 144.12500 | Digital    | High  | None    | None    | 0     | GroupList1    |
| Channel6                    |         | 3           | 3          | Channel3  | 144,25500 | 144,25500 | Digital    | High  | None    | None    | 0     | GroupList1    |
| Channel?                    |         |             | -          | Channel4  | 144 22500 | 144 22500 | Digital    | High  | Nono    | Nono    | 0     | Croupl ict1   |
| an Channel9                 |         | 4           | 4          | Channel4  | 144.32300 | 144.32300 | Digital    | nign  | NOTE    | None    | U     | GroupList     |
| Channel10                   |         | 5           | 5          | Channel5  | 144.42500 | 144.42500 | Digital    | High  | None    | None    | 0     | GroupList1    |
| Channel 11                  |         | 6           | 6          | Channel6  | 144.52500 | 144.52500 | Digital    | High  | None    | None    | 0     | GroupList1    |
| - Channel 12                |         | 7           | 7          | Channel7  | 144 62500 | 144 62500 | Digital    | High  | None    | None    | 0     | GroupI ist1   |
| In Channel 13               |         |             |            | Channell  | 144 70500 | 111.02000 | Digital    | Lligh | None    | Nana    | 0     | Occupiett     |
| - Channel 14                |         | 8           | 0          | Channelo  | 144.72500 | 144.72500 | Digitai    | High  | None    | None    | U     | GroupList1    |
| Channel15                   |         | 9           | 9          | Channel9  | 144.82500 | 144.82500 | Digital    | High  | None    | None    | 0     | GroupList1    |
| Channello                   |         | 10          | 10         | Channel10 | 144.92500 | 144.92500 | Digital    | High  | None    | None    | 0     | GroupList1    |
| - Channel 18                |         | 11          | 11         | Channel11 | 145 02500 | 145 02500 | Digital    | High  | None    | None    | 0     | Groupl ist1   |
| Channel 19                  | ~       | <           |            | Sharnerti |           |           | . Drighten |       |         |         | Ĭ     | stoupentt     |

2) Channel edit. Double click CHANNEL1, CHANNEL2, CHANNEL3...all channels need to be edited respectively (channel name can be customized).

| eView                | ₽ × [ |                                                      |               |       |
|----------------------|-------|------------------------------------------------------|---------------|-------|
| Privacy              | ^     | 🖳 Channel                                            |               |       |
| 🗄 🛅 Signaling System |       |                                                      |               |       |
| E- Contact           |       |                                                      |               |       |
| 🗄 🧀 Rx Group List    |       |                                                      |               |       |
| 💼 💼 Zone             |       | Mode Analog Py Freq (MHz) 144 02500 >> Ty Freq (MHz) | 144 02500     | Admit |
| 📄 🧀 Channel          |       |                                                      | 144.02300     | Aumit |
|                      |       | Name Squeich Normal V Power Level                    | High ~        | S     |
| M Channel2           |       | Digital                                              |               |       |
| - m Channel3         |       | TOT [s]                                              | •             |       |
| Channel4             |       |                                                      | r 🔺           |       |
| Channel5             |       | TOT Rekey Delay [s]                                  | 5<br>-        |       |
| Channelb             |       | Analog                                               |               |       |
| Channel 7            |       | Analog                                               |               |       |
| Channelo             |       | Randwidth [KHz] 12.5                                 |               |       |
| Channel 10           |       |                                                      |               |       |
| Channel 11           |       | STE Frequency                                        |               |       |
| Channel12            |       | Digital                                              |               |       |
|                      |       | Non STE None ~ Digital                               |               |       |
| Channel 14           |       |                                                      | Drivoov       | 0#    |
| Channel 15           |       |                                                      | Privacy       | OII   |
|                      |       | Dy Tana Mal Nana Ty Tana Mal Nana                    | Privacy Group | 5347  |
|                      |       | RX IONE [HZ] None V IX IONE [HZ] None V              | , macy oroup  | 0.041 |
| Channel 18           |       | Rx Signaling Off                                     | Rx Group List | Grou  |
| - Channel 19         | × <   |                                                      |               |       |

- 3) Select Analog mode, then start to edit the needed info like RX/TX freq, VOX, bandwidth, etc.
- 3. Scan setting.
- 1) Scan function will take up some spaces, thus it can't work when double standby is on.
- 1. Menu----Double Standby----Double Single

or

## 2. Uncheck DOUBLE STANBY

| File       Setting       Program       View       Language       Window       About         Image: Setting       Image: Setting       Image: Seting       Image: Setting       Image: Setinge                                                                                                    |                                                                            |                                                           |       |
|----------------------------------------------------------------------------------------------------|----------------------------------------------------------------------------|-----------------------------------------------------------|-------|
| Image: Second second second              |                                                                            |                                                           |       |
| TreeView       Image: Context term         Image: Context term       Basic         Image: Context term       Basic         Image: Context term       Basic         Image: Context term       Scan         Image: Channel 1       Contact         Image: Channel 2       Contact         Image: Channel 2       Contact                                                                                                    |                                                                            |                                                           |       |
| Image: Contract       Image: Contact       Image: Contact       Imag                                                                                                    |                                                                            |                                                           |       |
| Image: Second second secon | Key Tone<br>Backlight [s]<br>Keypad Lock Time [s]<br>ck<br>Channel Display | On<br>Always Open<br>Manual<br>Frequency<br>Double Single | > > > |

2) Scan list setting (put the frequency you want to scan into the scan list)

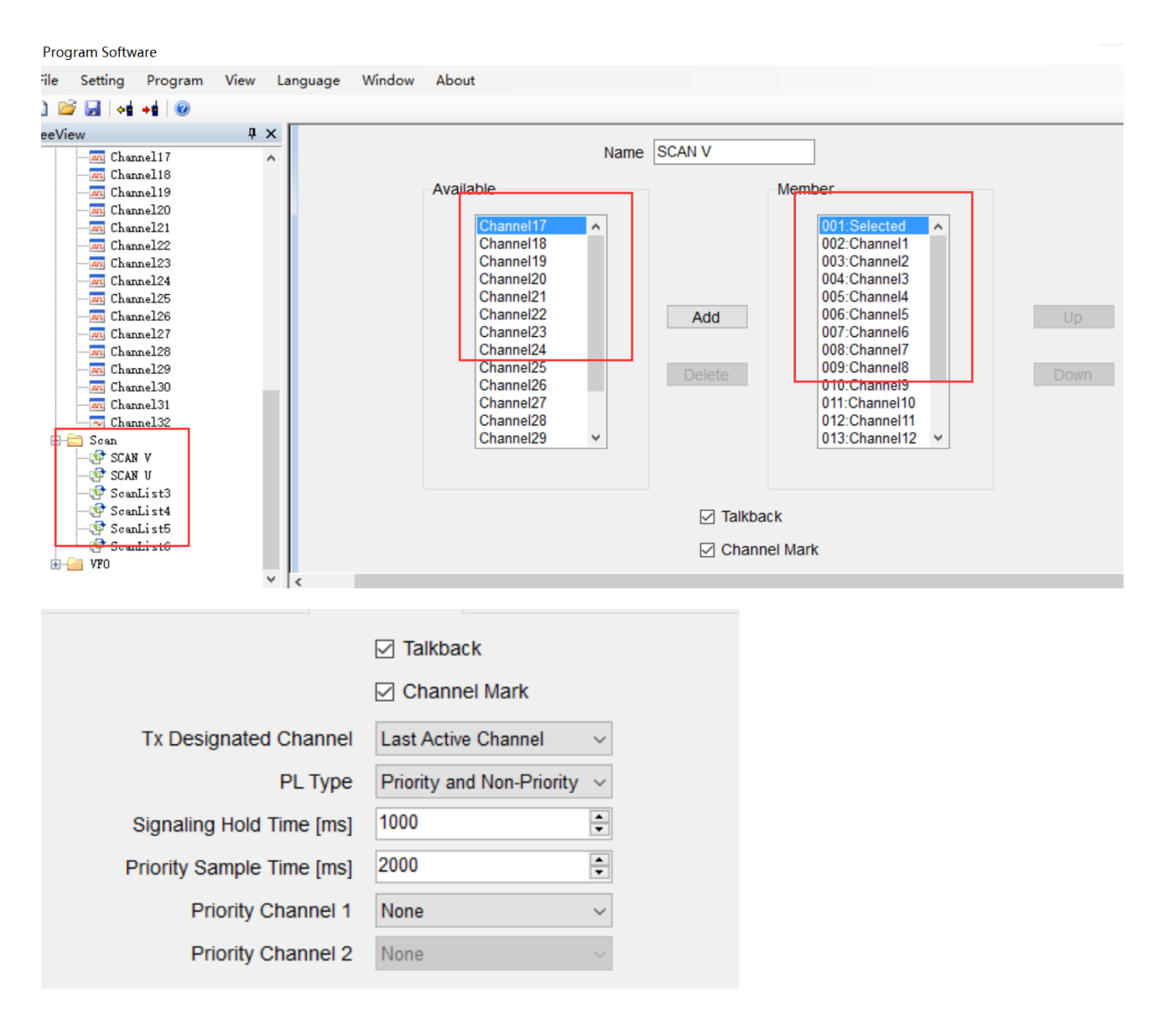

#### 3) Choose a scan list

| ree\/iew           | ПX     |                 |              |            |        |                 |               | <u>`</u>       | · · · · · · · · · · · · · · · · · · · |  |
|--------------------|--------|-----------------|--------------|------------|--------|-----------------|---------------|----------------|---------------------------------------|--|
| General Setting    | ^      |                 |              |            |        |                 |               |                |                                       |  |
|                    |        | IN A D DI + X - |              |            |        |                 |               |                |                                       |  |
| Text Message       |        |                 |              |            |        |                 |               |                |                                       |  |
| T Privacy          |        |                 | _            |            |        |                 |               |                |                                       |  |
| H Signaling System |        | ig ∨ R          | x Freg [MHz] | 144.02500  | >>     | Tx Freg [MHz]   | 144.02500     | Admit Criteria | Always ~                              |  |
| tontact            |        | -               |              |            |        |                 |               |                | -                                     |  |
| Topo               |        | nel1            | Squeich      | Normal     | $\sim$ | Power Level     | High ~        | Scan List      | SCAN V V                              |  |
|                    |        |                 |              |            |        | TOT IS          |               |                | Auto Scan                             |  |
| Channel1           |        |                 |              |            |        | 101 [5]         | •             |                | Auto ocan                             |  |
|                    |        |                 |              |            | тот    | Rekey Delay [s] | 5             |                | Lone Work                             |  |
| Channel 3          |        |                 |              |            |        |                 |               |                | Allow Talkaround                      |  |
| Channel 4          |        |                 |              |            |        |                 |               |                | Ry Only                               |  |
| Channel 5          |        |                 |              |            |        |                 |               |                |                                       |  |
| Channel 6          |        | Bandwidth [KHz] | 12.5         | $\sim$     |        |                 |               |                |                                       |  |
| - Channel 7        |        |                 | -            |            |        |                 |               |                |                                       |  |
| Channel8           |        | STE             | Frequency    |            |        |                 |               |                |                                       |  |
| Channel9           |        | Non STE         | Nono         | ~          |        | Digital         |               |                |                                       |  |
| Channellu          |        | Nonsie          | None         | Ť          |        |                 |               |                |                                       |  |
| Channel 12         |        |                 |              |            |        |                 | Privacy       | Off            |                                       |  |
| Channel 13         |        |                 | _            |            |        |                 |               | 50.171.000     |                                       |  |
| Channel 14         |        | Tone [Hz] None  | ✓ Tx         | Tone [Hz]  | None ~ |                 | Privacy Group | 53474C39       | $\sim$                                |  |
| Channel15          |        | Signaling       |              |            |        |                 | Rx Group List | GroupList1     | $\sim$                                |  |
|                    | $\sim$ | <               | Dispalia     | a constant |        |                 | To Orodo Elot | GIGGELIGET     |                                       |  |

4) Turn on scan function: Buttons---SK1/SK2---Scan On/Off

| 🖳 Prog  | ram Softwa                                                    | are                                       |          |          |          |       |                   |               |                |        |   |
|---------|---------------------------------------------------------------|-------------------------------------------|----------|----------|----------|-------|-------------------|---------------|----------------|--------|---|
| File    | Setting                                                       | Program                                   | View     | Language | Window   | About |                   |               |                |        |   |
| i 🗋 💕   |                                                               | <b>→</b> ġ   @                            |          |          |          |       |                   |               |                |        |   |
| TreeVie | w                                                             |                                           | <b>џ</b> | ×        |          |       |                   |               |                |        |   |
|         | D-77<br>Basic Ir<br>Boot Ite<br>Menu<br>Number H<br>General   | nformation<br>em<br>Key Assign<br>Setting |          |          | uttons   |       | Long Press D      | ouration [ms] | 1500 🗘         |        |   |
|         | 🙀 Buttons<br><del>] Text Mes</del><br>👕 Privacy<br>🗋 Signalir | asage<br>ng System                        |          | r        |          | SI/1  | Short Pr          | ress          | Long Press     |        |   |
| ÷       | Contact                                                       |                                           |          |          |          | SKI   | Scan On/On        | Ý             | WORKO          | ~      |   |
|         | 📄 Rx Group<br>🗎 Zone                                          | p List                                    |          |          |          | SK2   | Battery Indicator | ~             | High/Low Power | $\sim$ |   |
| Ģ       | Channel                                                       |                                           |          |          |          | тк    | Emergency Off     | ~             | Emergency On   | $\sim$ |   |
|         |                                                               | nel1<br>nel2<br>nel3                      |          |          |          |       |                   |               |                |        |   |
|         | - Chan                                                        | nel4                                      |          |          | N        | lode  | Call Type         | Call          | Text Message   |        |   |
|         | - Chan                                                        | nel5                                      |          |          | ▶1       |       |                   |               |                |        | L |
|         | - M Chan                                                      | nelo<br>nel7                              |          |          | 2        |       |                   |               |                |        | L |
|         | - Chan                                                        | nel8                                      |          |          | 2        |       |                   |               |                | -      | L |
|         | - Chan                                                        | nel9                                      |          |          | <u>э</u> |       |                   |               |                |        |   |
|         | Chan                                                          | nel10                                     |          |          | 4        |       |                   |               |                |        |   |

4. Zone selection (choose zone for your set channel, name zone 1, 2, 3...they can be customized)

| 🖳 Program Software    |            |               |                 |            |                |  |
|-----------------------|------------|---------------|-----------------|------------|----------------|--|
| File Setting Program  | View Lar   | nguage Window | w About         |            |                |  |
| : 🗋 💕 🛃   📲 📲 🔘       |            |               |                 |            |                |  |
| TreeView              | <b>₽ ×</b> |               |                 |            |                |  |
| 🖃 📋 GD-77             | ^          | 🖳 Zone        |                 |            |                |  |
| 🖉 Basic Information   |            | 1/4           | - IN ( ) N (+ » | C          |                |  |
|                       |            |               |                 |            |                |  |
| Menu                  |            |               |                 |            |                |  |
| - 🔡 Number Key Assign | - F        |               |                 | Namo Zapat |                |  |
| General Setting       | H          |               |                 |            |                |  |
| Tort Massage          | <u>n</u>   |               |                 |            |                |  |
| Privacy               |            |               | Available       |            | Member         |  |
| 🗄 🚞 Signaling System  |            |               |                 |            |                |  |
| 🕀 🧀 Contact           |            |               | Channel1        |            | 001:Channel17  |  |
| 🕀 🧰 Rx Group List     |            |               | Channel2        |            | 002:Channel18  |  |
| 🖨 🚞 Zone              | -          |               | Channel3        |            | 003:Channel19  |  |
| Zone1                 |            |               | Channel4        |            | 004:Channel20  |  |
| Zone2                 |            |               | Channel5        |            | 005 Channel 21 |  |
| Zone3                 |            |               | Channel6        |            | 006:Channel22  |  |
| Chappel               |            |               | Channel/        | Add        | 002:Channel23  |  |
|                       |            |               | Channel9        | Add        | 000.Channel24  |  |
| - Channel2            |            |               | Channel10       |            | 010:Channel26  |  |
|                       |            |               | Channel11       | Dolot      | 011:Channel27  |  |
| Channel 4             |            |               | Channel12       | Deret      | 012:Channel28  |  |
| - In Channel5         |            |               | Channel13       |            | 013:Channel29  |  |
| Channel6              | 1          |               | Channel14       |            | 014:Channel30  |  |
| m Channel7            | × .        | <             |                 |            |                |  |

## Analog Mode – VFO Mode Setting

1. VFO----Select VFO---- Select Analog

| 🖳 Program Software                  |          |        |                 |                  |           |                 |           |
|-------------------------------------|----------|--------|-----------------|------------------|-----------|-----------------|-----------|
| File Setting Program View           | Language | Window | About           |                  |           |                 |           |
| 🗋 💕 🛃   📲 +t   🞯                    |          |        |                 |                  |           |                 |           |
| TreeView 4                          | ×        |        |                 |                  |           |                 |           |
| Channel19                           | ^        | Mode   | Analog          | Dy Erog [MH7]    | 437 70000 | Ty Erog [MHz]   | 437 70000 |
| - Channel 21                        |          | wode   | Analog V        | RX FIEQ [IVITZ]  | 457.70000 | IX Fled [MHz]   | 457.70000 |
|                                     | i i      | Name   | JA              | Squelch          | Normal ~  | Power Level     | High ~    |
| Channel24<br>Channel25<br>Channel26 | r        |        |                 |                  |           | TOT [s]         | 00        |
| Channel27<br>Channel28              |          |        |                 |                  |           | TOT Rekey Delay | 5         |
|                                     | -        |        |                 | Offset Step      | 12.5 ~    |                 | Vox       |
| Channel 32                          |          |        |                 | Offset Direction | None ~    |                 |           |
|                                     |          |        |                 | Offset Freq      | 10.00     |                 |           |
| ScanList3                           |          | Analog |                 |                  |           | Digital         |           |
| GenList6                            |          |        | Bandwidth [KHz] | 25               | ~         |                 | Ρ         |
| WFO B                               | × <      |        |                 | -                |           |                 |           |

2. Set infos of Squelch, Bandwidth, RX/TX fre, etc.

When finish all your settings, click write data icon (top left software corner) to start writing data into your radio.

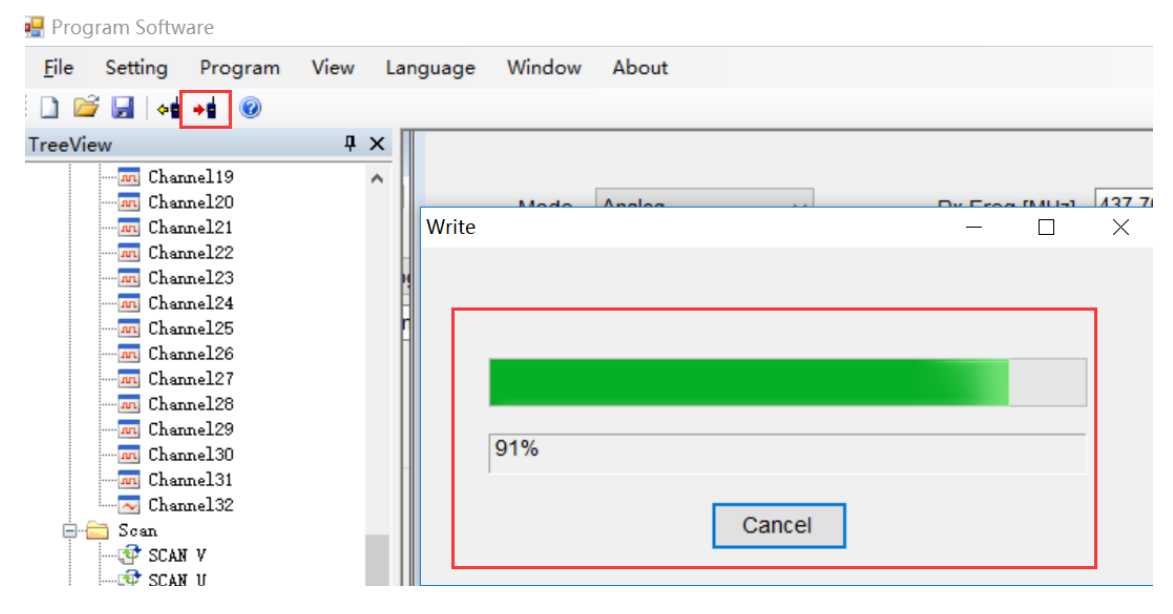

## Start to Use Your Radio

- 1. After programming successfully, pull out the cable---turn off radio---then turn on again
- 2. Apply Channel Mode: Menu---zone---select a zone---switch channel via  $\uparrow \downarrow$  button
- 3. VFO Mode: switch channel via  $\rightarrow$  button for GD-77, VFO/MR button for RD-5R

#### Done

### DMR Mode – Channel Mode Setting

## 1. Read data, click the read data icon

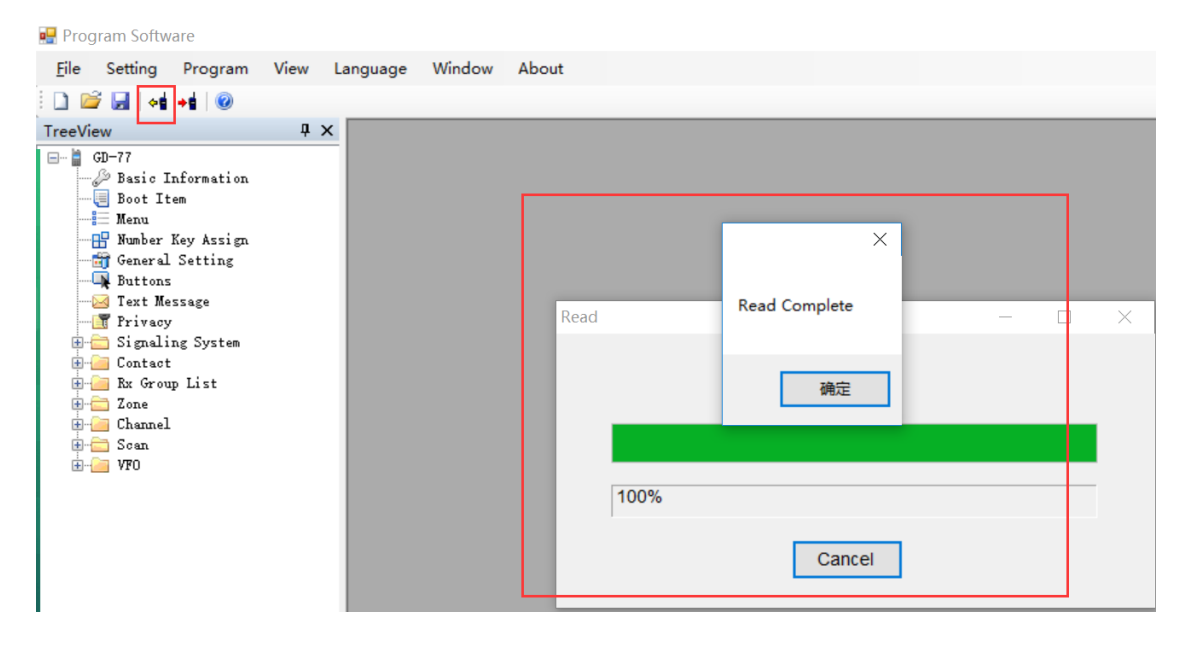

#### 2. Confirm and edit Radio ID

| TreeView            | џ× | - Ruttons                  |                               |
|---------------------|----|----------------------------|-------------------------------|
| 🖃 🕌 GD-77           | ^  | 🖳 General Setting          |                               |
| 🖉 Basic Information |    |                            |                               |
|                     |    |                            | Alort To                      |
| Menu                |    |                            | Alert TO                      |
|                     |    | Radio Name                 | e GD-77                       |
| - 🚟 General Setting |    | Dadio ID                   | 00002739                      |
|                     |    | Radio IL                   | 00002133                      |
|                     |    | Tx Preamble Duration [ms]  | 360 🜩                         |
| Trivacy             |    |                            |                               |
| iming System        |    | Rx Low Battery Interval [s | 40 🖶                          |
| E Contact           |    | Monitor Tuno               | Cal                           |
| Tana                |    | монног туре                | Open Squeich V                |
| Zone                |    |                            | Private Call                  |
| Zone2               |    |                            | Tx Inhibit Quick Key Override |
| Zone3               |    |                            |                               |
| Zone4               |    |                            |                               |
|                     |    | Program Password           | 1                             |
|                     |    |                            | Detter                        |
| m Channel 2         |    | vox Sensitivity            | Ballery                       |
| m Channel 3         |    |                            |                               |
| m Channel4          |    |                            |                               |
| Channel5            |    |                            |                               |
| Channel 6           |    |                            | -Lone W                       |
|                     | ¥  | <                          |                               |

## 3. Add your digital contact

1) CONTACT---add your contacts Radio ID

2) Double click DIGITAL CONTACT---an overview will display, you can EXPORT or IMPORT all the contact infos in bulk.

3) Double click Contact 1/2/3...to edit respectively (name can be customized).

## Note:

There are 3 types of DMR Radio ID

1: Private Call (If apply Private Call ID to operate, don't need to set RX Group list)

- 2: Group Call ((If apply Group Call ID to operate, must set RX Group list)
- 3: All Call (If apply All Call ID to operate, don't need to set RX Group list)

| 🖷 Program Software                                                                                    |         |           |                 |                        |      |          |            |            |                      |   |
|----------------------------------------------------------------------------------------------------|---------|-----------|-----------------|------------------------|------|----------|------------|------------|----------------------|---|
| <u>File</u> Setting Program                                                                           | View La | anguage V | Vindow About    |                        |      |          |            |            |                      |   |
| 🗋 💕 🛃   📲 +t   🞯                                                                                      |         |           |                 |                        |      |          |            |            |                      |   |
| TreeView                                                                                              | Ψ×      |           |                 |                        |      |          |            |            |                      |   |
| GD-77<br>- D Basic Information<br>Boot Item<br>- Menu<br>- Munber Key Assign<br>- Mig General Setting | ^       | Group     | Call V          | Add                    |      | Clear    |            | Exp        | ort Import           | t |
| Buttons                                                                                               |         |           | Number          | Name                   |      | Call ID  | Туре       | Ring Style | Call Receive<br>Tone |   |
| Trivacy                                                                                               |         | ▶1        | 1               | Contact1               |      | 00000002 | Group Call | None       | On                   |   |
| Contact                                                                                               |         |           |                 |                        |      | 0001     | Group Call | None       | On                   |   |
| & DIMF<br>Digital Contact<br>& Contact1                                                               | 1       |           | Digital Contact |                        |      | 7215     | All Call   | None       | On                   |   |
| Contact2<br>Contact3<br>The first                                                                     |         |           | Name            | Contact2               |      |          |            |            |                      |   |
| Zone<br>                                                                                              |         |           | Call ID         | 00000001<br>Group Call | ~    |          |            |            |                      |   |
| Zone3                                                                                                 |         |           | Ring Style      | None                   | ~    |          |            |            |                      |   |
| Channel1                                                                                              | ~       | <         |                 | Call Receive           | Tone |          |            |            |                      |   |

- 4. RX Group List Setting (only needed if you set Group Call ID).
- 1) Right click to add RX Group list
- 2) Double click to edit RX Group list1/2/3/4...respectively

| reeView                                                                                            | ųΧ |         |            | 🖳 Rx Group List                                |  |
|----------------------------------------------------------------------------------------------------|----|---------|------------|------------------------------------------------|--|
| - 44 Contact1<br>- 44 Contact2<br>- 45 Contact2<br>- 45 Contact3<br>- 44 Contact4<br>- 44 Contact5 | ^  | Clear   | ]          | Name GroupList1                                |  |
|                                                                                                    |    | Call ID | Туре       | Available Member                               |  |
| Contact9                                                                                           |    | 0000002 | Group Call | Contact6 001:Contact1                          |  |
|                                                                                                    |    | 0000001 | Group Call | Contact7 002:Contact2<br>Contact8 003:Contact4 |  |
| 🖃 📔 Rx Group List                                                                                  |    | 6777215 | All Call   | Contact9 004:Contact5                          |  |
| 🥌 GroupList1<br>🚳 GroupList2                                                                       |    | 0000004 | Group Call | Contact10                                      |  |
| GroupList3                                                                                         |    | 0000005 | Group Call | Add                                            |  |
| GroupList4                                                                                         |    | 0000006 | Group Call |                                                |  |
| GroupList6                                                                                         |    | 0000007 | Group Call |                                                |  |
| - Zone                                                                                             |    | 800000  | Group Call | Delete                                         |  |
| Zonel                                                                                              |    | 0000009 | Group Call |                                                |  |
| Zone3                                                                                              |    | 0000010 | Group Call |                                                |  |
| Zone4                                                                                              |    | 0000011 | Group Call |                                                |  |
| Channel1                                                                                           | ~  | <       |            |                                                |  |

# 5. Channel Setting

1) Double click CHANNEL, you can EXPORT or IMPORT all channel infos in bulk.

| Program Software     |        |       |          |           |           |           |           |         |         |         |         |       | -           |
|----------------------|--------|-------|----------|-----------|-----------|-----------|-----------|---------|---------|---------|---------|-------|-------------|
| File Setting Program | View L | angua | ige Win  | dow About |           |           |           |         |         |         |         |       |             |
| D 😂 🖬 😽 +t 🛞         |        |       |          |           |           |           |           |         |         |         |         |       |             |
| reeView              | ūΧ     |       |          |           |           |           |           |         |         |         |         |       |             |
| - Privary            |        |       | Channels |           |           |           |           |         |         |         |         |       |             |
| 🕀 🚞 Signaling System |        |       |          |           |           |           |           |         |         |         |         |       |             |
| 🗈 🧰 Contact          |        |       |          |           |           |           |           |         |         | _       |         |       |             |
| 🖲 🔚 Rx Group List    |        |       | Analo    | a 🔪       | bbA       |           |           | Clear   |         |         | Export  | Im    | oort        |
| E Zone               | - 10   |       |          | 3         |           |           | 01010     | 0.00.   |         |         |         |       |             |
| Channel Channell     |        |       |          |           |           |           |           |         |         |         |         | 0.111 |             |
| - Channel2           |        |       |          | Number    | Name      | Rx Freq   | Tx Freq   | Ch Mode | Power   | Rx Tone | Tx Tone | Color | Rx Group L  |
| - m Channel3         |        |       |          |           |           |           |           |         |         |         |         | Code  |             |
| - m Channel4         |        |       | ▶1       | 1         | Channel1  | 144.02500 | 144.02500 | Digital | High    | None    | None    | 0     | GroupList1  |
| - M Channel5         |        |       | 2        | 2         | Channel2  | 144.12500 | 144.12500 | Digital | High    | None    | None    | 0     | GroupList1  |
| In Channel6          |        |       | 3        | 3         | Channel3  | 144.25500 | 144.25500 | Digital | High    | None    | None    | 0     | GroupList1  |
| - Channel 8          |        |       |          | 4         | Channel/  | 144 32500 | 144 32500 | Digital | High    | None    | None    | 0     | Groupl ist1 |
| - Channel 9          |        |       | 4        |           | Ohannel4  | 144.02000 | 144.02000 | Digital | i iigii | None    | None    |       | OroupList   |
| - m Channel 10       |        |       | 5        | 5         | Channels  | 144.42500 | 144.42500 | Digital | High    | None    | None    | 0     | GroupList   |
| -m Channell1         |        |       | 6        | 6         | Channel6  | 144.52500 | 144.52500 | Digital | High    | None    | None    | 0     | GroupList1  |
| - m Channel12        |        |       | 7        | 7         | Channel7  | 144.62500 | 144.62500 | Digital | High    | None    | None    | 0     | GroupList1  |
| Channel13            |        |       |          | 8         | Channel8  | 144 72500 | 144 72500 | Digital | High    | None    | None    | 0     | Groupl ist1 |
| Channel 15           |        |       |          | 0         | Ohannello | 444.00500 | 144.72000 | Digital | Link    | Nere    | Nege    | 0     | OroupList   |
| - Channel 16         |        |       | 9        | 9         | Channela  | 144.82500 | 144.82500 | Digital | nign    | None    | None    | U     | GroupList   |
| - Channel 17         |        |       | 10       | 10        | Channel10 | 144.92500 | 144.92500 | Digital | High    | None    | None    | 0     | GroupList1  |
| In Channel 18        |        |       | 11       | 11        | Channel11 | 145.02500 | 145.02500 | Digital | High    | None    | None    | 0     | GroupList1  |
| - Channel 19         | ~      | <     |          |           |           |           |           |         |         |         |         |       |             |

2) Channel edit. Double click CHANNEL1, CHANNEL2, CHANNEL3...all channels need to be edited respectively (channel name can be customized).

| reeView                          | ąΧ  |                                          |             |                  |                |                  |
|----------------------------------|-----|------------------------------------------|-------------|------------------|----------------|------------------|
| - Se Contact9<br>- Se Contact10  | ^   | Dgital V Rx Freq [MHz] 144.02500 >> Tx F | Freq [MHz]  | 144.02500        | Admit Criteria | Always ~         |
| Rx Group List                    |     | Channel1 Squeich Normal V Po             | ower Level  | High ~           | Scan List      | SCAN V v         |
| - 👹 GroupList1<br>- 🍓 GroupList2 |     |                                          | TOT [s]     | 80 <b>*</b>      |                | Auto Scan        |
| - GroupList3                     |     | TOT Rekey                                | y Delay [s] | 5                |                | Lone Work        |
| - GroupList5                     |     | a                                        |             | Vox              |                | Allow Talkaround |
| - Zone                           |     | Bandwidth (KHz) 12.5                     |             |                  |                | C RX Only        |
| Zonel<br>Zone2                   |     | STE Engineerin                           |             |                  |                |                  |
| Zone3                            | - 1 | Neg OTE Neg                              | Digita      |                  |                |                  |
| - Channel                        |     | NOR STE NOR                              |             | Determine        | 0.0            |                  |
| Channel2                         |     |                                          |             | Privacy          | Off            | ~                |
| Channel3                         |     | Rx Tone [Hz] None V Tx Tone [Hz] None V  |             | Privacy Group    | 53474C39       | ~                |
| Channel5                         |     | Rx Signaling Off Tx Signaling System Off |             | Rx Group List    | GroupList1     | ~                |
| Channel6                         |     | Di fer Data DTTD Tuna Nana               |             | Color Code       | 0              | •                |
| Channel8                         |     | PLIDI Data PLIDI Type None               |             | Emorgonau Cuntom | 0              |                  |
| - Channel9                       | ~   | <                                        |             |                  |                |                  |

3) Select Analog mode, then start to edit the needed info like RX/TX freq, VOX, bandwidth, etc.

4) Digital Setting

1. COLOR CODE and REPEATER SLOT should be the same with the other radio ID you want to talk to.

2. Select Contact

a. If the contact you select is Private Call or All Call, set RX Group list to NONE.

Digital

| - |                  |          |   |
|---|------------------|----------|---|
|   | Privacy          | Off      | ~ |
|   | Privacy Group    | 53474C39 | ~ |
|   | Rx Group List    | None     | ~ |
|   | Color Code       | 0        |   |
|   | Emergency System | System1  | ~ |
|   | Contact          | Contact1 | ~ |
|   | Repeater Slot    | 1        | ~ |

b. If the contact you select is Group Call, you must select a RX Group list.

|    | Privacy         | Off        | $\sim$ |
|----|-----------------|------------|--------|
|    | Privacy Group   | 53474C39   | $\sim$ |
|    | Rx Group List   | GroupList3 | ~      |
|    | Color Code      | 0          | •      |
| En | nergency System | System1    | $\sim$ |
|    | Contact         | Contact1   | $\sim$ |
|    | Repeater Slot   | 1          | ~      |

- 6. Scan Setting
- 1) Scan function will take up some spaces, thus it can't work when double standby is on.
- 1. Menu----Double Standby----Double Single

or

#### 2. Uncheck DOUBLE STANBY

| 🖷 Program Software                                                                                                    |              |                                                                               |                                                                                                    |                                       |                            |   |
|----------------------------------------------------------------------------------------------------|--------------|-------------------------------------------------------------------------------|----------------------------------------------------------------------------------------------------|---------------------------------------|----------------------------|---|
| <u>F</u> ile Setting Program                                                                                                    | View Langua  | nge Window About                                                              |                                                                                                    |                                       |                            |   |
| TreeView<br>GD-77<br>Basic Information                                                                                                    | ₽ ×<br>^ hai | ng Menu                                                                       |                                                                                                    |                                       |                            |   |
| - Boot Item<br>Menu<br>Bunber Key Assign<br>- General Setting<br>- Buttons<br>- Itext Message                                              | vio<br>Nai   | Basic<br>Menu Hang Time [s] 10 →<br>☑ Information                             | Basic<br>☑ Talkaround<br>☑ Tones/Alerts<br>☑ Power                                                      | Key Tone                              | On                         | ~ |
| Frivacy     Signaling System     Contact     Rx Group List     Zone     Charaol                                                            | A            | Scan<br>Scan<br>Edit List                                                     | <ul> <li>☑ Backlight</li> <li>☑ Intro Screen</li> <li>☑ Keypad Lock</li> <li>☑ LED Indicator</li> </ul> | Backlight [s]<br>Keypad Lock Time [s] | Always Open<br>Manual      | ~ |
| Channel1 - m Channel2 - m Channel3 - m Channel4 - m Channel4 - m Channel6 - m Channel6 - m Channel7 - m Channel8 - m Channel9 - m Channel9 |              | Contact<br>Call Alert<br>Edit<br>Manual Dial<br>Radio Check<br>Remote Monitor | Squeich Privacy Vox Password And Lock Channel Display Double Standby                                    | Channel Display<br>Double Standby     | Frequency<br>Double Single | ~ |

## 2) Scan list setting (put what frequency you want to scan into the scan list)

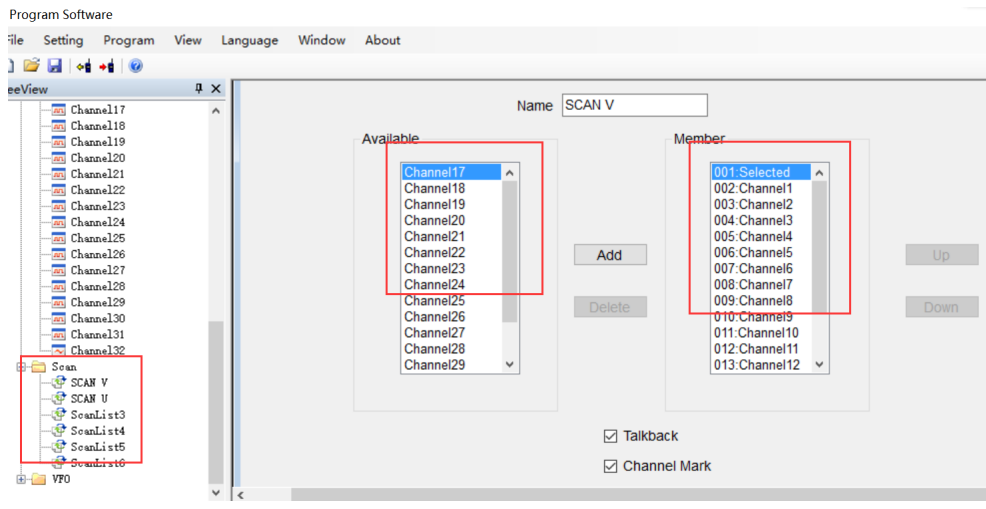

|                           | ✓ Talkback                        |
|---------------------------|-----------------------------------|
|                           | Channel Mark                      |
| Tx Designated Channel     | Last Active Channel ~             |
| PL Type                   | Priority and Non-Priority $ \sim$ |
| Signaling Hold Time [ms]  | 1000                              |
| Priority Sample Time [ms] | 2000                              |
| Priority Channel 1        | None ~                            |
| Priority Channel 2        | None $\sim$                       |

## 3) Choose a scan list

| reeView                             | Ψ×   |                                                     | \                        |           |
|-------------------------------------|------|-----------------------------------------------------|--------------------------|-----------|
| General Setting                     | ^    | N 4 D 01 <b>+ X</b>                                 |                          |           |
|                                     | - 64 |                                                     |                          |           |
| 🖶 🚖 Signaling System<br>🕀 🧀 Contact |      | g V Rx Freq [MHz] 144.02500 >> Tx Freq [MHz] 144.02 | 2500 Admit Criteria      | Always ~  |
| 🖶 🔚 Rx Group List                   |      | nel1 Squelch Normal ~ Power Level High              | ✓ Scan List              | SCAN V ~  |
| Channel                             |      | TOT [s]                                             | *                        | Auto Scan |
| Channel2                            |      | TOT Rekey Delay [s] 5                               |                          | Lone Work |
| Channel3<br>Channel4                |      | Vox                                                 | ĸ                        |           |
| Channel5                            |      | Bandwidth [KHz] 12.5 ~                              |                          |           |
| Channel8                            |      | STE Frequency ~                                     |                          |           |
| Channel 9<br>Channel 10             |      | Non STE None ~                                      |                          |           |
| Channel 11<br>Channel 12            |      |                                                     | Privacy Off              | $\sim$    |
| Channel13                           |      | Tone [Hz] None  V Tx Tone [Hz] None  V              | Privacy Group 53474C39   | $\sim$    |
| Channel15                           | ~    |                                                     | Rx Group List GroupList1 | ~         |

# 4) Turn on scan function: Buttons---SK1/SK2---Scan On/Off

| 🖳 Program Softwa                                                                                                    | re                                                    |             |          |                  |                                                                              |                       |                                                                       |  |
|----------------------------------------------------------------------------------------------------|-------------------------------------------------------|-------------|----------|------------------|------------------------------------------------------------------------------|-----------------------|-----------------------------------------------------------------------|--|
| File Setting                                                                                                    | Program Vie                                           | ew Language | e Window | About            |                                                                              |                       |                                                                       |  |
| : 🗋 💕 🛃 斗                                                                                                    | +                                                     |             |          |                  |                                                                              |                       |                                                                       |  |
| TreeView                                                                                                    |                                                       | 4 × 🗍 👝 🛛   |          |                  |                                                                              |                       |                                                                       |  |
| GD-77<br>GD-77<br>Basic In<br>Menu<br>Menu<br>Mumber K<br>General<br>Mumber K<br>General<br>Frivacy<br>Frivacy<br>Frivacy<br>Frivacy<br>Frivacy<br>Contact<br>Menu<br>Contact<br>Channel<br>Contact | formation<br>m<br>Setting<br>sage<br>g System<br>List |             | uttons   | SK1<br>SK2<br>TK | Long Press E<br>Short P<br>Scan On/Off<br>Battery Indicator<br>Emergency Off | Duration [ms]<br>ress | tong Press<br>Long Press<br>Monitor<br>High/Low Power<br>Emergency On |  |
|                                                                                                    | iel2<br>iel3                                          |             |          |                  |                                                                              |                       |                                                                       |  |
| In Chanr                                                                                                    | iel4                                                  |             | 1        | Mode             | Call Type                                                                    | Call                  | Text Message                                                          |  |
|                                                                                                    | uel5<br>uel6                                          |             | ▶1       |                  |                                                                              |                       |                                                                       |  |
| Chanr                                                                                                    | uel7                                                  |             | 2        |                  |                                                                              |                       |                                                                       |  |
| Chanr                                                                                                    | lel8                                                  |             | 3        |                  |                                                                              |                       |                                                                       |  |
| In Chanr<br>In Chanr                                                                                                    | uel9<br>uel10                                         |             | 4        |                  |                                                                              |                       |                                                                       |  |

4. Zone selection (choose zone for your set channel, name zone 1, 2, 3...can be customized)

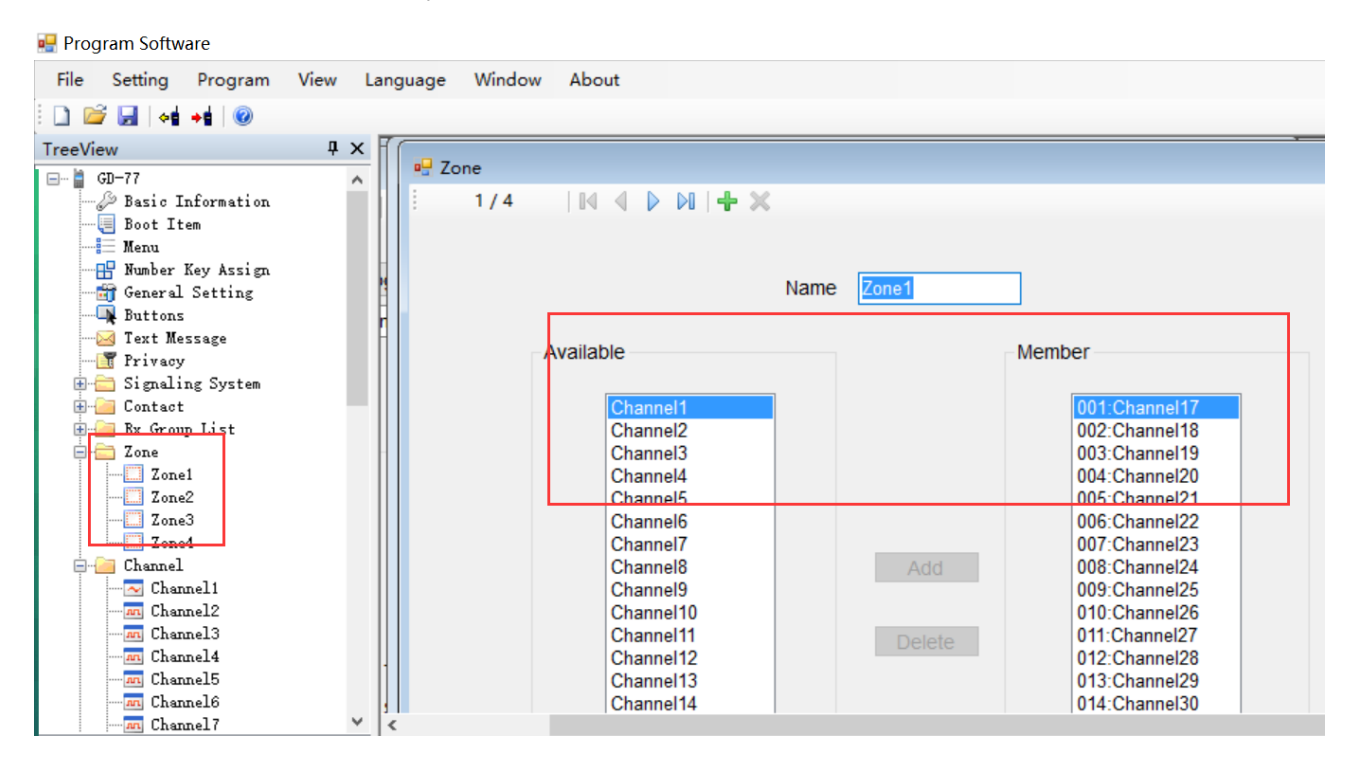

## DMR Mode – VFO Mode Setting

1. VFO---Select VFO--- Select Analog

| 🛃 Prog  | ram Softw | are            |      |          |        |        |           |             |        |           |    |                 |           |
|---------|-----------|----------------|------|----------|--------|--------|-----------|-------------|--------|-----------|----|-----------------|-----------|
| File    | Setting   | Program        | View | Language | Window | About  |           |             |        |           |    |                 |           |
| i 🗋 🖆   | - 🖬 🖬     | +1 💿           |      |          |        |        |           |             |        |           |    |                 |           |
| TreeVie | w         |                | ņ    | ×        |        |        |           |             |        |           |    |                 |           |
|         | Char      | mel19          |      | ^        | _      |        |           |             |        |           |    | _               |           |
|         | - M Char  | mel20          |      |          | Mode   | Analog | ~         | Rx Freq     | [MHz]  | 437.70000 | >> | Tx Freq [MHz]   | 437.70000 |
|         | Char      | mel21          |      |          |        |        |           |             |        |           |    |                 |           |
|         | M Char    | mel23          |      | i i      | Name   | JA     |           | Sq          | uelch  | Normal ~  |    | Power Level     | High      |
|         | - Char    | mel24          |      | 1        |        |        |           |             |        |           |    |                 |           |
|         | Char      | mel25          |      | 1        |        |        |           |             |        |           |    | TOT [s]         | 80        |
|         | M Char    | me126<br>me127 |      |          |        |        |           |             |        |           |    |                 |           |
|         | Char      | mel28          |      |          |        |        |           |             |        |           |    | TOT Rekey Delay | 5         |
|         | - Char    | mel29          |      |          |        |        |           |             |        |           |    |                 | -         |
|         | - Char    | me130          |      |          |        |        |           | Offset      | t Step | 12.5 ~    |    |                 | Vox       |
|         | - Char    | mel32          |      |          |        |        |           |             |        | ••        |    |                 |           |
|         | Scan      |                |      | _ 11     |        |        |           | Offset Dire | ection | None ~    |    |                 |           |
|         | - 🔮 SCAB  | r v            |      |          |        |        |           | Offset      | Freq   | 10.00     |    |                 |           |
|         | - SCAL    | (U<br>Jis+3    |      |          |        |        |           |             |        |           |    |                 |           |
|         | - 🐨 Scar  | List4          |      |          | Ingles |        |           |             |        |           |    | Digital         |           |
|         | 🔮 Sour    | List5          |      |          | indiog |        |           |             |        |           |    | Digital         |           |
|         | - @ Scar  | List6          |      |          |        |        |           |             |        |           |    |                 |           |
|         | VF0       | *              |      |          |        |        | Bandwidti | n [KHZ] 25  |        | ~         |    |                 |           |
|         | VFO       | в              |      | 1        |        |        |           |             |        |           |    |                 |           |
|         |           |                |      | × <      |        |        |           |             |        |           |    |                 |           |

#### 2. Edit Digital Setting

| Digital          |            |        |
|------------------|------------|--------|
| Privacy          | Off        | ~      |
| Privacy Group    | 53474C39   | $\sim$ |
| Rx Group List    | GroupList1 | $\sim$ |
| Color Code       | 1          | *<br>* |
| Emergency System | System1    | $\sim$ |
|                  |            |        |
| Contact          | Contact1   | $\sim$ |

### **Monitor Function (Set via BUTTONS)**

| 🗋 📔 😽 📲 🞯                                                                                                    |            |                          |      |                   |               |                |   |  |
|----------------------------------------------------------------------------------------------------|------------|--------------------------|------|-------------------|---------------|----------------|---|--|
| TreeView                                                                                                    | <b>ч х</b> |                          |      |                   |               |                |   |  |
| Menu<br>Mumber Key Assign<br>General Setting<br>Buttons<br>Markov<br>Text Message<br>Frivacy<br>Signaling System<br>Contact | ^          | ∎ <mark>⊎</mark> Buttons |      | Long Press D      | ouration [ms] | 1500           |   |  |
| & DTMF                                                                                                    |            |                          |      | Short P           | ress          | Long Press     |   |  |
| ⊟ <u> </u> Digital Contact<br><b>&amp;</b> Contact1                                                                         |            |                          | SK1  | Scan On/Off       | ~             | Monitor        | ~ |  |
| 🔐 Contact2<br>🎇 Contact3                                                                                                    | -          |                          | SK2  | Battery Indicator | ~             | High/Low Power | ~ |  |
| 🎎 Contact4<br>🎎 Contact5                                                                                                    | ł          |                          | ТК   | Emergency Off     | ~             | Emergency On   | ~ |  |
| 🎎 Contact6<br>🎎 Contact7                                                                                                    |            |                          |      |                   |               |                |   |  |
| Contact8                                                                                                    |            |                          | Mode | Call Type         | Call          | Text Message   |   |  |
|                                                                                                    |            | ▶1                       |      |                   |               |                |   |  |
| Contactii                                                                                                    | H          | 2                        |      |                   |               |                |   |  |
| GroupList1                                                                                                    | -          | 3                        |      |                   |               |                |   |  |
| GroupList2                                                                                                    |            | 4                        |      |                   |               |                |   |  |

For now, in Digital Mode, you can start monitor function when RX/TX fre, Color Code and Repeater Slot are mapped. The radio will automatically neglect the mapping of Radio ID and RX Group List.

| 🚆 Program Software |                                        |                                  |      |    |        |       |        |        |        |    |        |            |
|--------------------|----------------------------------------|----------------------------------|------|----|--------|-------|--------|--------|--------|----|--------|------------|
| <u>F</u> ile       | Setting                                | Program                          | View | La | ang    | guage | Window | About  |        |    |        |            |
|                    | i 🛃 😽                                  | <b>→</b> ġ 😨                     |      |    |        |       |        |        |        |    |        |            |
| TreeVie            | ew                                     |                                  | Ļ    | ×  | Π      |       |        |        |        |    |        |            |
|                    | m Chanr<br>Chanr<br>Chanr<br>Chanr     | uel19<br>uel20<br>uel21          |      | ^  |        | Write | Mada   | Apples |        | D. | - Eroa | 437 7<br>× |
|                    |                                        | uel22<br>uel23<br>uel24<br>uel25 |      |    | H<br>n |       |        |        |        |    |        | 1          |
|                    |                                        | uel26<br>uel27<br>uel28<br>uel29 |      |    |        |       |        |        |        |    |        |            |
|                    | In Chanr<br>In Chanr<br>Chanr<br>Chanr | uel30<br>uel31<br>uel32          |      |    | -      |       | 91%    |        |        |    |        |            |
| ₽-I                | Scan<br>- P SCAN<br>- P SCAN           | V<br>V                           |      |    |        |       |        |        | Cancel |    |        |            |

When finish all your setting, click the write data icon to start programming.

#### Start to Use Your Radio

- 1. After programming successfully, pull out the cable---turn off radio---then turn on again
- 2. Apply Channel Mode: Menu---zone---select a zone---switch channel via  $\uparrow \downarrow$  button
- 3. VFO Mode: switch channel via  $\rightarrow$  button for GD-77, VFO/MR button for RD-5R

#### Done

**Question 1.** In digital mode, Radio A (GD-77/RD-5R/GD-77S) can talk to Radio B; But when Radio B transmit a signal, Radio A gets nothing.

Reason 1: Radio A ID is All Call ID, while Radio B doesn't add Radio A's ID.

Reason 2: Radio A has added Radio B's Radio ID as contact, while Radio B doesn't add Radio A.
Solution: Check the contact ID and channel setting of Radio B, set Radio A as a contact.
Reason 3: Radio B has turned on the Monitor function, while Radio A doesn't. Hence, both A and B don't add the other as a contact.

Solution: Check the contact ID and channel setting of Both Radio A and B.

**Question 2.** In digital mode, both Radio A and B add the ID of each other. but they still cannot communicate.

Solution: Check if select Group Call in contact; Check if the selected channel setting is related to Group Call.

Question 3. In digital mode, monitor function doesn't work. Solution: Check Menu----Double Standby----Double Double, change Double Double to Double Single.

Question 4. In analog mode, the radio lacks the 1750 tone of EU repeater.

Solution: GD-77 analog mode, press PTT button +  $\leftarrow$  button; RD-5R analog mode, press PTT button + A/B button.